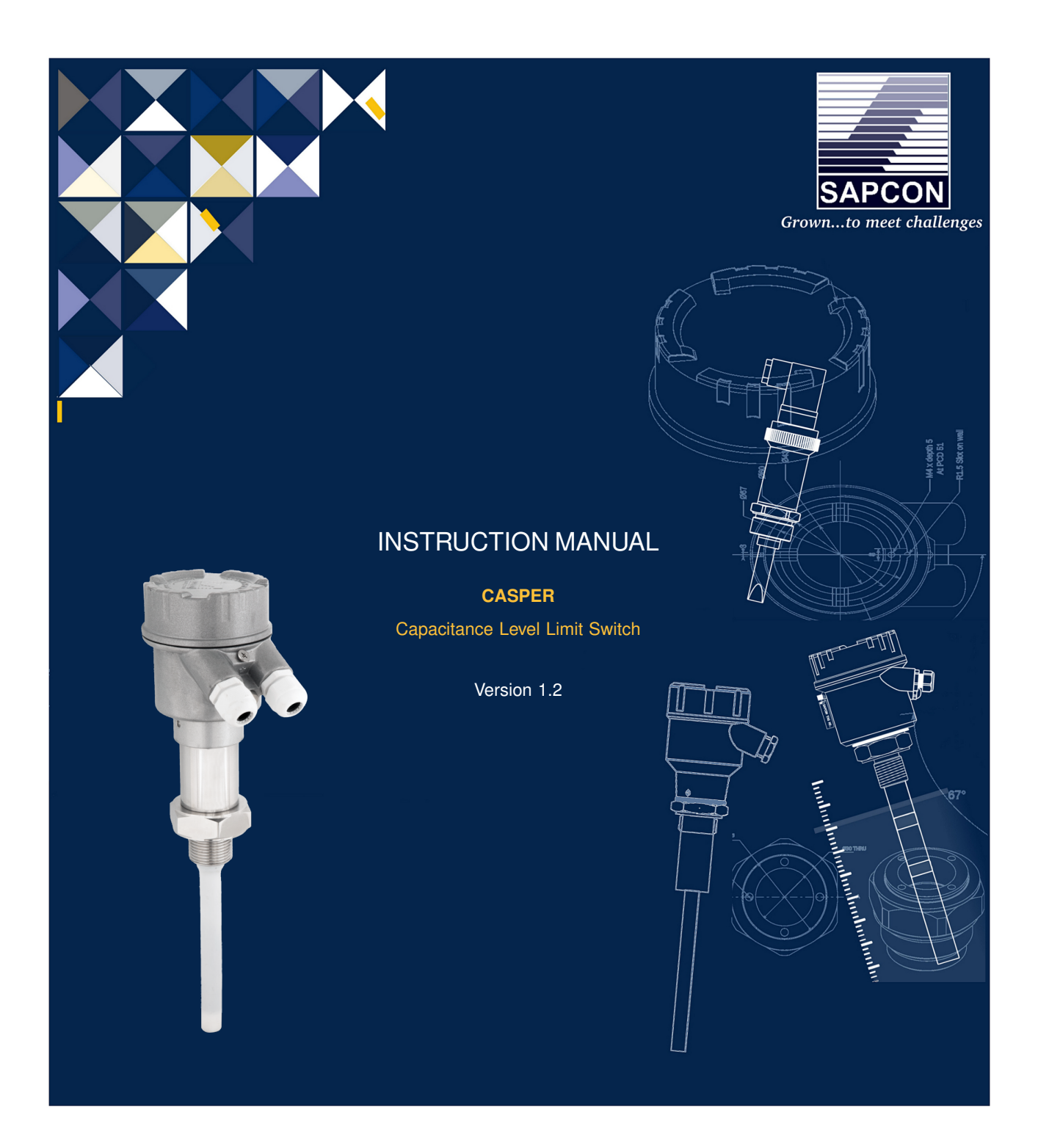

# SAPCON INSTRUMENTS PVT. LTD.

30+ Years in Process Control Instrumentation An ISO 22000 company www.sapconinstruments.com

# Contents

| Revision History                               | 7 |
|------------------------------------------------|---|
| 1 Introduction                                 | 8 |
| 2 Operating Principle                          | 8 |
| 3 Features                                     | 8 |
| 4 Applications                                 | 8 |
| 5 Electrical Specifications                    | 9 |
| 6 Mechanical Specifications                    | 9 |
| 7 Application Specifications                   | 0 |
| 8 Installation Guidelines                      | 0 |
| 9 Electrical Connections                       | 0 |
| 10 Calibration                                 | 1 |
| 10.1 For Single Point Switching                | 1 |
| 10.1.1 Calibration for Non-conductive Material | 1 |
| 10.1.2 Calibration for Conductive Material     | 1 |
| 10.2 For Two Point / Pump Control Logic        | 2 |
| 11 Cover Delay                                 | 2 |
| 11.1 For Single Point Switching                | 2 |
| 11.2 For Two Point / Pump Control Logic        | 3 |
| 12 Uncover Delay                               | 3 |
| 12.1 For Single Point Switching                | 3 |
| 12.2 Two Point / Pump Control Logic            | 4 |
| 13 Sensitivity                                 | 4 |
| 14 Failsafe                                    | 5 |
| 15 Display Indications                         | 5 |
| 15.1 STATUS LED                                | 6 |
| 15.2 LED Bar Display                           | 6 |
| 16 Factory Reset                               | 6 |
| 17 Selection of Output Options                 | 6 |
| 17.1 For Single Point / Two Point Switching    | 6 |
| 17.2 For Pump Control Logic                    | 6 |
| 18 Indication of Output Options                | 7 |
| 19 Error Indication                            | 7 |
| 20 For Namur Module                            | 8 |
| 20.1 Electrical Specifications                 | 8 |
| 20.2 Mechanical Specifications                 | 8 |
| 21 Namur Isolation Barrier Specs               | 8 |
| 22 Installation Guidelines                     | 9 |
| 22.1 Electrical Connections                    | 9 |

| 22.2 Calibration                               | 19 |
|------------------------------------------------|----|
| 22.3 Normal Calibration                        | 20 |
| 22.3.1 Calibration for Non-conductive Material | 20 |
| 22.3.2 Calibration for Conductive Material     | 20 |
| 22.4 Remote Calibration                        | 21 |
| 22.4.1 Calibration for Non-conductive Material | 21 |
| 22.4.2 Calibration for Conductive Material     | 21 |
| 23 Output Current Configuration                | 22 |
| 23.1 Low Current Configuration                 | 22 |
| 23.2 High Current Configuration                | 22 |
| 24 Sensitivity                                 | 23 |
| 25 Failsafe                                    | 24 |
| 26 Factory Reset                               | 24 |
| 27 Certification                               | 24 |
| 28 Maintenance                                 | 24 |
| 29 Customer Support                            | 25 |
| 30 Namur Selection Order Code                  | 26 |
| 31 Product Selection Order Code                | 28 |

# **List of Figures**

| 1  | Casper Product Image                      | 8  |
|----|-------------------------------------------|----|
| 2  | Description of Parts                      | 8  |
| 3  | Proper Mounting Arrangement               | 10 |
| 4  | Casper with Baffle                        | 10 |
| 5  | Cable Gland Arrangement                   | 10 |
| 6  | Electrical Connections (DPDT)             | 10 |
| 7  | Calibration for Non-conductive Material   | 11 |
| 8  | DIP Switch                                | 11 |
| 9  | Calibration Switch Position               | 11 |
| 10 | Setting Calibration                       | 11 |
| 11 | Saving Calibration                        | 11 |
| 12 | Calibration with Material                 | 11 |
| 13 | HIGH Calibration Switch Position          | 12 |
| 14 | Setting HIGH Calibration                  | 12 |
| 15 | Saving HIGH Calibration                   | 12 |
| 16 | Low Calibration                           | 12 |
| 17 | High Calibration                          | 12 |
| 18 | DIP Switch                                | 12 |
| 19 | Cover Delay Switch Position               | 13 |
| 20 | Setting Cover Delay                       | 13 |
| 21 | Saving Cover Delay                        | 13 |
| 22 | Cover Delay Switch Position for Relay 2   | 13 |
| 23 | Setting Cover Delay for Relay 2           | 13 |
| 24 | Saving Cover Delay for Relay 2            | 13 |
| 25 | Uncover Delay Switch Position             | 14 |
| 26 | Setting Uncover Delay                     | 14 |
| 27 | Saving Uncover Delay                      | 14 |
| 28 | Uncover Delay Switch Position for Relay 2 | 14 |
| 29 | Setting Uncover Delay for Relay 2         | 14 |
| 30 | Saving Uncover Delay for Relay 2          | 14 |
| 31 | Sensitivity Bar Display                   | 14 |
| 32 | Setting Sensitivity                       | 15 |
| 33 | Setting Sensitivity                       | 15 |
| 34 | Failsafe High                             | 15 |
| 35 | Failsafe Low                              | 15 |
| 36 | LED Indication on Top Cover               | 15 |
| 37 | Demonstration of LED Bar Display          | 16 |
| 38 | Switch Position                           | 16 |

| 39 | Setting Default Value                     | 16 |
|----|-------------------------------------------|----|
| 40 | Saving Default Value                      | 16 |
| 41 | Single Point Switching without Material   | 17 |
| 42 | Single Point Switching with Material      | 17 |
| 43 | Two Point Switching                       | 17 |
| 44 | Pump Control Logic                        | 17 |
| 45 | Grounding Length in an Application Tank   | 19 |
| 46 | Calibration at safe zone                  | 19 |
| 47 | Casper with Baffle                        | 19 |
| 48 | Cable Gland Arrangement                   | 19 |
| 49 | Electrical Connection during installation | 19 |
| 50 | Metallic Test Tank                        | 20 |
| 51 | Calibration without Material              | 20 |
| 52 | DIP Switch                                | 20 |
| 53 | Calibration Switch Position               | 20 |
| 54 | Setting Calibration                       | 20 |
| 55 | Saving Calibration                        | 20 |
| 56 | Calibration for Conductive Material       | 21 |
| 57 | High Calibration Switch Position          | 21 |
| 58 | Setting Calibration                       | 21 |
| 59 | Saving Calibration                        | 21 |
| 60 | Air Calibration Setup                     | 21 |
| 61 | Power ON Condition                        | 21 |
| 62 | Remote High Calibration Setup             | 22 |
| 63 | High Calibration Power ON Condition       | 22 |
| 64 | Switch Position Low Current Configuration | 22 |
| 65 | Setting of Low Current Configuration      | 22 |
| 66 | Saving of Low Current Configuration       | 23 |
| 67 | Sensitivity Setting                       | 23 |
| 68 | Sensitivity Switch Position               | 23 |
| 69 | Setting Sensitivity Position              | 23 |
| 70 | Saving Sensitivity                        | 23 |
| 71 | Failsafe High                             | 24 |
| 72 | Failsafe Low                              | 24 |
| 73 | Switch Position                           | 24 |
| 74 | Setting Default Value                     | 24 |
| 75 | Saving Default Value                      | 24 |
|    |                                           |    |

# **List of Tables**

| 1  | Electrical Specifications              | 9  |
|----|----------------------------------------|----|
| 2  | Mechanical Specifications              | 9  |
| 3  | Application Specifications             | 10 |
| 4  | Sensitivity                            | 15 |
| 5  | Error Indication                       | 17 |
| 6  | Electrical Specifications              | 18 |
| 7  | Mechanical Specifications              | 18 |
| 8  | Namur Isolation Barrier Specifications | 18 |
| 9  | Operating Conditions of Output Current | 22 |
| 10 | Switching Sensitivity                  | 23 |
| 11 | Certifications                         | 24 |

## **Revision History**

| Revision | Date        | Author(s) | Description           |
|----------|-------------|-----------|-----------------------|
| 1.0      | 25 Aug 2019 | RND       | First Version Editing |
| 1.1      | 4 May 2021  | RND       | Image Updation        |
| 1.2      | 3 Jun 2022  | RND       | Namur Section Added   |

1

1

#### **General Instructions**

- Instrument shouldn't block the material filling inlet.
- Secure the cover of housing tightly. Tighten the cable glands. For side mounting, the cable glands should point downwards.
- For side mounting, provide a baffle to prevent the material from falling on the probe.
- When handling forks, do not lift them using their tines. While using them with solids, ensure that material size is less than 10mm.
- · Deforming the shape of the tines may interfere with the fork's operating frequency.
- · Make all electrical connections as instructed in the manual. Don't power on the device before verifying the connections.

<sup>•</sup> Copyright: All content on this document, such as text, graphics, logos and images is the property of Sapcon Instruments Pvt. Ltd. The selection, arrangement and presentation of all materials on this document and the overall design of this document is the exclusive property of Sapcon Instruments Pvt. Ltd.

<sup>•</sup> The images shown in this manual may differ from the actual instrument / housing in terms of dimensions, color and design. Please refer to GA drawings for dimensional details.

<sup>•</sup> Values (of performance) described in this manual were obtained under ideal testing conditions. Hence, they may differ under industrial environment and settings.

# **1** Introduction

Casper is a microcontroller-based capacitance level limit switch. It is suitable for fine, coarse, bulky solids, non-sticky slurries, and liquids. The measuring system consists of an electronic insert and a probe. It works by utilizing the dielectric property of the application material.

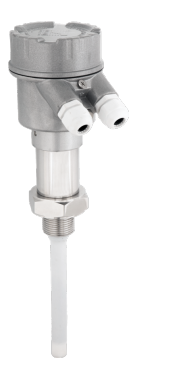

Figure 1: Casper Product Image

# 2 Operating Principle

Casper works on the principle of capacitance. The probe comprises a sense electrode, electrically isolated from the metallic tank using a suitable insulator. The sense and the vessel wall serve as the two electrodes of a capacitor with the service material acting as the dielectric. A change in the level of material causes a change in the dielectric, which in turn causes the value of this tank capacitor to change.

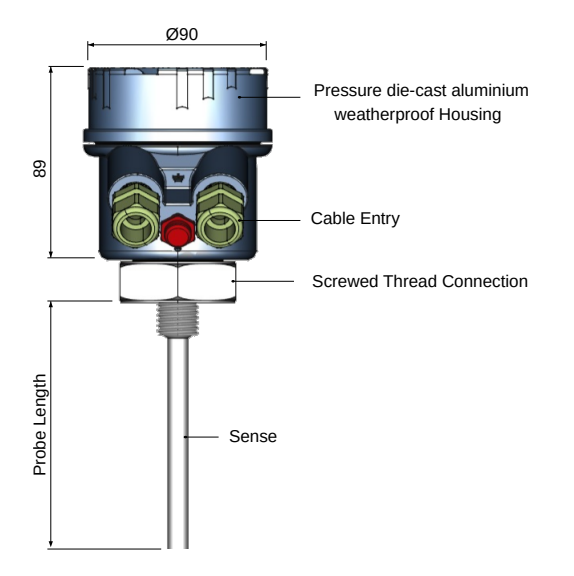

Figure 2: Description of Parts

# **3 Features**

- Universal power supply of 18 55 V DC and 90 265 V AC on the same terminal.
- Customizable probe size.

- · Output options: Relay, PNP and Analog.
- High temperature probe suitable for applications up to  $250^{\circ}\mathrm{C}.$
- Self-diagnosis for probe and electronics.
- Popular with a wide range of materials: low-to-high dielectric conductive materials / non-conductive material.

# 4 Applications

- Brewery
- · Chemicals
- Dairy
- Food and Beverages
- Grain Handling

# 5 Electrical Specifications

Please refer to Table 6 for Electrical Specifications.

| PARAMETER                | VALUE                                                      |
|--------------------------|------------------------------------------------------------|
| Input Power Supply       | 18 - 55V DC and 90 - 265V AC at 50Hz on same terminal      |
| Available Output Options |                                                            |
|                          | <ul> <li>Relay SPDT , PNP</li> </ul>                       |
|                          | Relay DPDT                                                 |
| Power Consumption        |                                                            |
|                          | <ul> <li>1.5W (SPDT, PNP) at 24 V</li> </ul>               |
|                          | • 2.2W (DPDT) at 24 V                                      |
| Switching                | Single-point level switching / Two-point level switching   |
| Switching Indication     | For Relay 1 and Relay 2                                    |
|                          | Red - Alarm                                                |
|                          | Green - Normal                                             |
| Fail-safe                | Two Field Selectable FS 1 & FS 2                           |
|                          | <ul> <li>Open - Fail-safe High (For High Level)</li> </ul> |
|                          | Close - Fail-safe Low (For Low Level)                      |
| Time Delay Setting       | 1 - 25 seconds (For both, Covered and Uncovered Delays)    |
| Relay Rating             | 6 Amps at 230V AC                                          |

Table 1: Electrical Specifications

# 6 Mechanical Specifications

Please refer to Table <u>7</u> for Mechanical Specifications.

| PARAMETER             | VALUE                                                                                                    |
|-----------------------|----------------------------------------------------------------------------------------------------|
| Housing               | <ul> <li>SCUTE: Pressure die-cast aluminium weatherproof<br/>(Rating IP-68)</li> <li>FP2C: Cast aluminium, weatherproof &amp; flameproof,<br/>powder coated, suitable for Gas Groups IIA, IIB &amp; IIC<br/>as per IS-2148</li> </ul> |
| Electrical Connector  | 2 x 1/2" BSP/NPT , PG 13.5                                                                                                    |
| Operating Temperature | $0^{\circ}$ C to $60^{\circ}$ C (Electronics)                                                                                                    |
| Process Temperature   | Up to 250°C                                                                                                    |
| Operating Pressure    | Up to 10 bar                                                                                                    |
| Mounting              | <ul> <li>Screwed: 1/2",1",1 1/2", 3/4" BSP / NPT</li> <li>Flanged: As per user specification</li> </ul>                                                                                                    |
| Probe Length          | 100 mm to 3000 mm                                                                                                    |
| Insulation            | Full PTFE                                                                                                    |

Table 2: Mechanical Specifications

# 7 Application Specifications

Please refer to Table <u>3</u> for Application Specifications.

| PARAMETER     | VALUE    |
|---------------|----------|
| Response Time | 1 second |
| Sensitivity   | 1 - 5    |

Table 3: Application Specifications

# 8 Installation Guidelines

While installing the instrument, please take care of the following points:

 In Single Point Switching, the instrument should be installed horizontally or vertically whereas in Two Point Switching/Pump Control Logic it should be vertically installed.

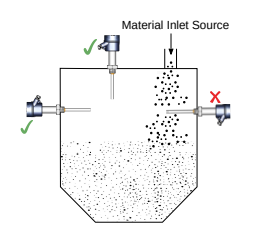

Figure 3: Proper Mounting Arrangement

2. Observe that when installed directly under the material inlet source, a canopy called baffle of appropriate strength and size should be welded right above the instrument as shown.

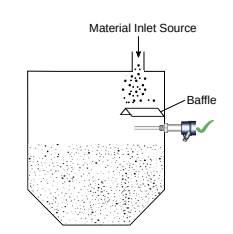

Figure 4: Casper with Baffle

 To prevent the ingress of moisture and water seepage in side mounting position, the cable entries should always point downwards.

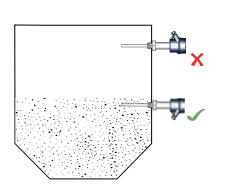

Figure 5: Cable Gland Arrangement

- 4. Secure the cover of housing tightly. Tighten the cable glands.
- Make all electrical connections as instructed in the manual. Don't power on the device before verifying the connections.
- 6. Weatherproofness of enclosure is guaranteed only if the cover is in place glands adequately tightened. Damage due to accidental entry of water can be avoided if the instrument is installed in a rain shade.
- 7. If the ambient temperature is high, the instrument should not be installed to receive direct sunlight. In case such a position of shade is not available, a heat shield should be fitted above the instrument especially if the operating temperature lies between 60°C and 80°C.

# 9 Electrical Connections

Electrical connections for the instrument will change with the models. Please refer to figure 6 and the precautions mentioned below before connecting the device.

#### Precautions for connecting casper:

Power Supply Rating

Make sure the power supplied to the instrument is within the specified range mentioned in Table 6.

Connect Earth

When supplying AC power, please make sure that the grounding screw on the housing and the earth terminal are all connected to the plant's earth.

#### • Power Supply Fluctuations & Noise

External noise or fluctuating power supplies could affect performance and shorten the life of the instrument. Use external line suppressors and fuse wires to contain the risk of damage to the circuit.

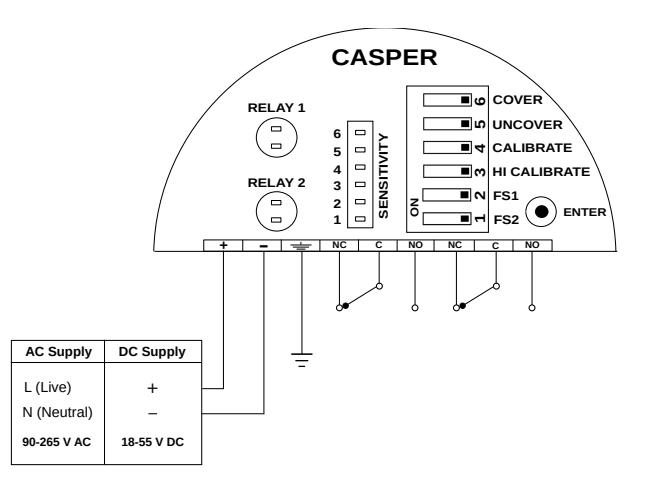

Figure 6: Electrical Connections (DPDT)

### 10 Calibration

The DIP switches for calibration and settings can be accessed by opening the top aluminium cover. Calibrating process depends on the conductivity of application material.

### 10.1 For Single Point Switching

#### 10.1.1 Calibration for Non-conductive Material

**Note:** Calibration in air is specific to the tank, if the tank changes, the instrument needs to be calibrated again.

This calibration is also known as **Air Calibration** and **Calibration without material**. It should be done without the application material (i.e only air, no material). Once calibrated in the empty tank, the device can be used with a wide range of materials. Calibrating the instrument outside the tank can cause malfunctions.

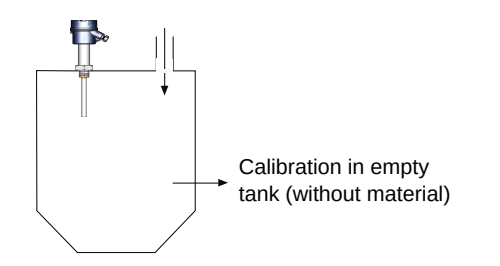

Figure 7: Calibration for Non-conductive Material

#### Follow the given procedure to calibrate the sensor:

- · Install Casper in an empty tank.
- Unscrew the cover and ensure that all DIP switches are in the OPEN position as shown in Figure 52. Make sure that the STATUS LED is not blinking for error.

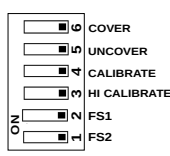

Figure 8: DIP Switch

 To start the calibration process, set the CALIBRATE switch to CLOSE (Opposite of OPEN for DIP switch) position as shown in Figure 53.

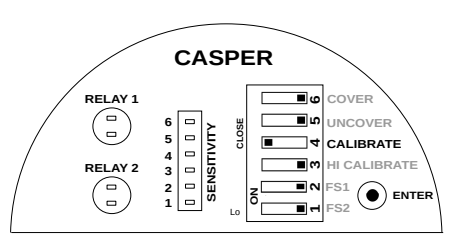

Figure 9: Calibration Switch Position

 Press and hold ENTER key. The STATUS LED for RE-LAY 1 will glow in RED color.

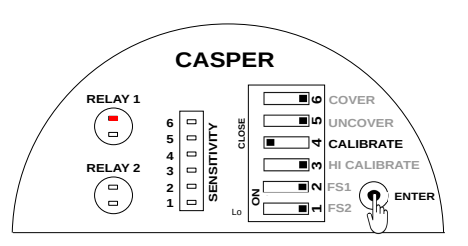

Figure 10: Setting Calibration

 Release the ENTER key and set the CALIBRATE switch back to OPEN position.

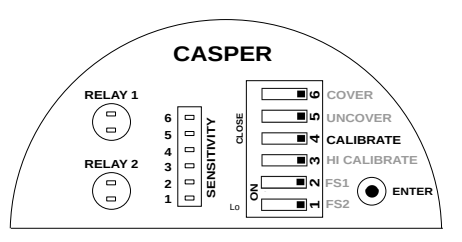

Figure 11: Saving Calibration

· Calibration is done.

#### 10.1.2 Calibration for Conductive Material

This calibration is also known as **Calibration with material**. For applications using conductive materials (water, acid based pastes etc.), Casper needs to be calibrated with the application material. This will make the instrument specific to the application material i.e. if the application material is changed; calibration should be repeated.

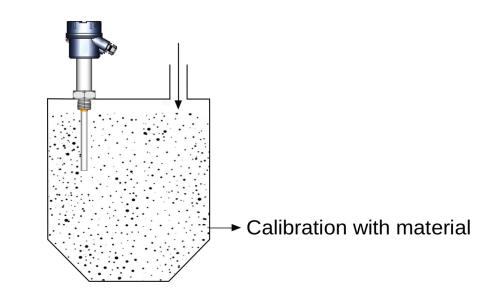

Figure 12: Calibration with Material

#### Follow the given procedure to calibrate the sensor:

- Fill the tank with the application material such that the Casper's probe is completely covered with the material.
- Unscrew the cover and make sure that all DIP switches are in the OPEN position as shown in Figure 52. Ensure that the STATUS LED is not blinking for error.
- To start with the calibration, set the HI CALIBRATE switch to CLOSE (Opposite of OPEN for DIP switch)

position as shown in Figure57 and wait until Green LED becomes stable.

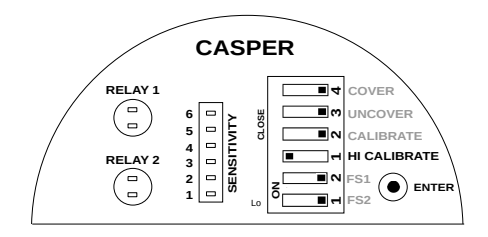

Figure 13: HIGH Calibration Switch Position

 Press and hold ENTER key, the STATUS LED for RE-LAY 1 will glow in RED color as shown in Figure 58.

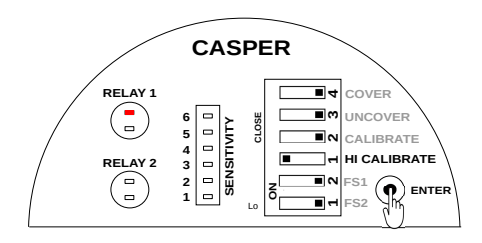

Figure 14: Setting HIGH Calibration

• Release the ENTER key and set the HI CALIBRATE switch back to OPEN position as shown in Figure 59.

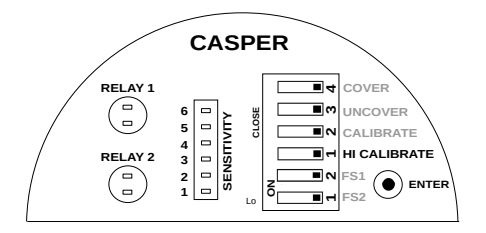

Figure 15: Saving HIGH Calibration

• Calibration is complete.

## 10.2 For Two Point / Pump Control Logic

- 1. **Low Calibration** For Low Calibration, fill the tank with the application material such that it touches the tip of Casper's probe as shown in Figure 16 and follow the instructions given in the section Calibration for Nonconductive Material.
- 2. **High Calibration** For High Calibration, fill the tank with the application material such that the Casper's probe is completely covered with the material as shown in Figure 17 and follow the instructions given in the section Calibration for Conductive Material.

11 Cover Delay

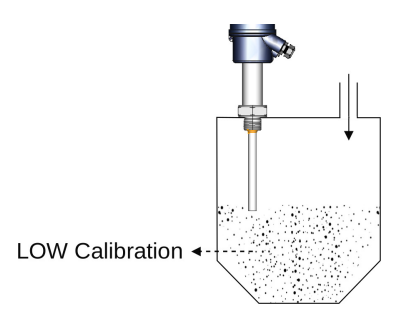

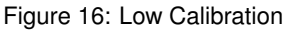

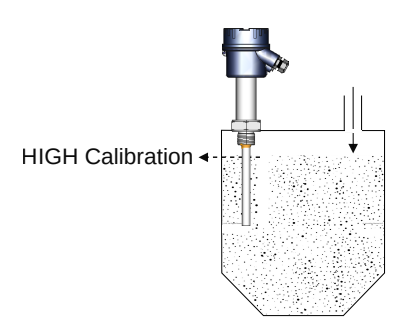

Figure 17: High Calibration

When the application material covers the probe, the changeover of the output can be delayed by a predetermined time. This time is called Cover Delay. For a different value of cover delay, the number of blinks can be adjusted as per requirement.

The STATUS LED will start blinking RED if the switch point is reached. It will blink for the number of seconds for which the cover delay is set. 1 blink is equal to 1 second during switching.

**Note:** Set the value of COVER DELAY between 1-25 secs.

### 11.1 For Single Point Switching

• Unscrew the cover and ensure that all DIP switches are in OPEN position as shown in Figure 18. Make sure that STATUS LED is not blinking for error.

|     | COVER        |
|-----|--------------|
| 0   | UNCOVER      |
| - 4 | CALIBRATE    |
| m   | HI CALIBRATE |
| z∎∾ | FS1          |
| °⊣  | FS2          |
| ·   |              |

Figure 18: DIP Switch

- Set the COVER switch to CLOSE (Opposite of OPEN for DIP switch) position as shown in Figure 19.
- Press and hold ENTER key as shown in Figure 20. The STATUS LED for RELAY 1 starts blinking. Blink the LED according to value of cover delay.

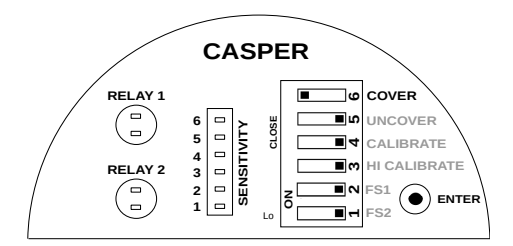

Figure 19: Cover Delay Switch Position

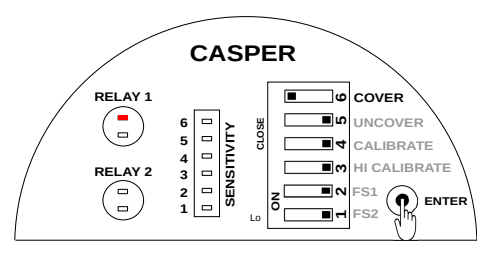

Figure 20: Setting Cover Delay

• Delay is entered, but not saved. To save and test the cover delay, set the COVER switch back to OPEN position as shown in Figure 21.

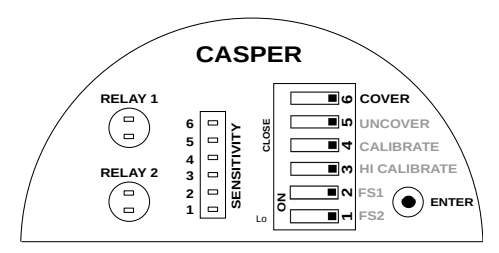

Figure 21: Saving Cover Delay

• To test, dip Casper into the application material until the switching point is reached.

### 11.2 For Two Point / Pump Control Logic

- Unscrew the cover and ensure that all DIP switches are in OPEN position as shown in Figure 18. Make sure that STATUS LED is not blinking for Error.
- For setting cover delay for RELAY 1, follow the instruction given in section Single Point Switching.
- For setting cover delay for RELAY 2, set the COVER and HI CALIBRATE switch to CLOSE (Opposite of OPEN for DIP switch) position as shown in Figure 22.
- Press and hold ENTER key as shown in Figure 23. The STATUS LED for RELAY 1 starts blinking. Blink the LED according to value of cover delay.
- Delay is entered, but not saved. To save and test the cover delay, set the COVER and HI CALIBRATE switch back to OPEN position as shown in Figure 24.
- To test, dip Casper into the application material until the switching point is reached.

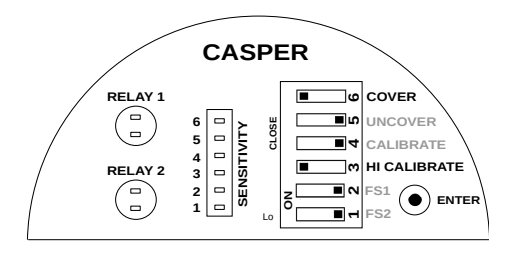

Figure 22: Cover Delay Switch Position for Relay 2

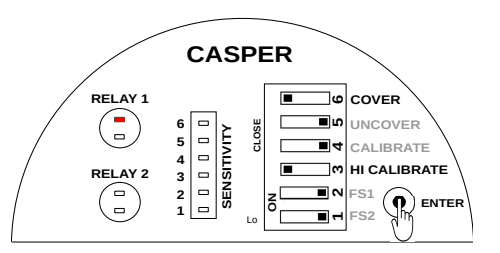

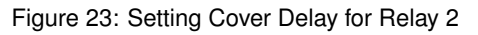

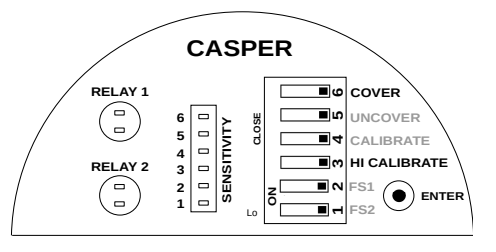

Figure 24: Saving Cover Delay for Relay 2

# 12 Uncover Delay

When the application material uncovers Casper's probe, the changeover of the output can be delayed by a predetermined time. This time is called UNCOVER Delay. For a different value of uncover delay, the number of blinks can be adjusted as per requirement.

The STATUS LED will start blinking RED if the switch point is achieved. It will blink for the number of seconds for which the uncover delay is set.

**Note:** Set the value of UNCOVER DELAY between 1-25 secs.

### 12.1 For Single Point Switching

- Unscrew the cover and ensure that all DIP switches are in OPEN position as shown in Figure 18. Make sure that STATUS LED is not blinking for error.
- Set the UNCOVER switch to CLOSE (Opposite of OPEN for DIP switch) position as shown in Figure 25.
- Press and hold ENTER key as shown in Figure 26. The STATUS LED for RELAY 1 starts blinking. Blink the LED according to value of uncover delay.

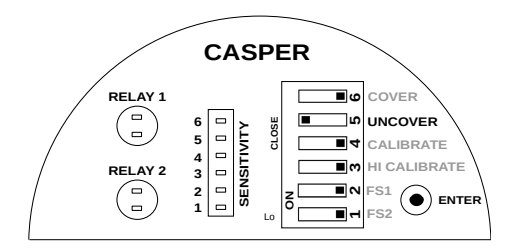

Figure 25: Uncover Delay Switch Position

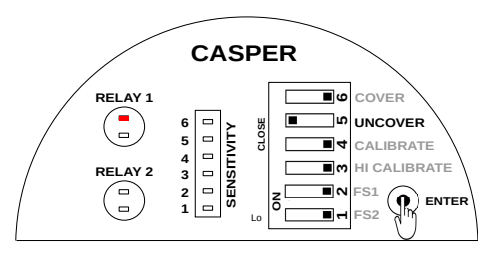

Figure 26: Setting Uncover Delay

• Uncover delay is entered, but not saved. To save and test the uncover delay, set the UNCOVER switch back to OPEN position as shown in figure 27.

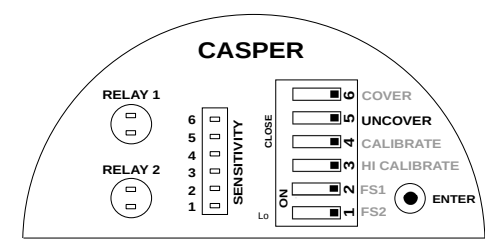

Figure 27: Saving Uncover Delay

• To test, dip Casper into the application material until the switching point is achieved.

### 12.2 Two Point / Pump Control Logic

- Unscrew the cover and ensure that all DIP switches are in OPEN position as shown in Figure 18. Make sure that STATUS LED is not blinking for error.
- For setting uncover delay for RELAY 1, follow the instruction given in section Single Point Switching.
- For setting uncover delay for RELAY 2, set the UN-COVER and HI CALIBRATE switch to CLOSE (Opposite of OPEN for DIP switch) position as shown in Figure 28.
- Press and hold ENTER key as shown in Figure 29. The STATUS LED for RELAY 1 starts blinking. Blink the LED according to value of uncover delay.
- Uncover Delay is entered, but not saved. To save and test the uncover delay, set the UNCOVER switch back to OPEN position as shown in figure 30.

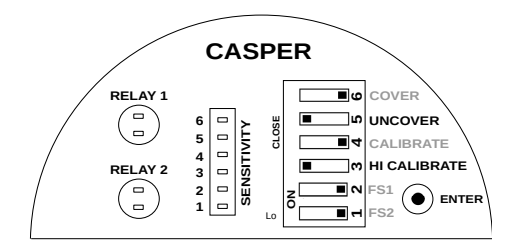

Figure 28: Uncover Delay Switch Position for Relay 2

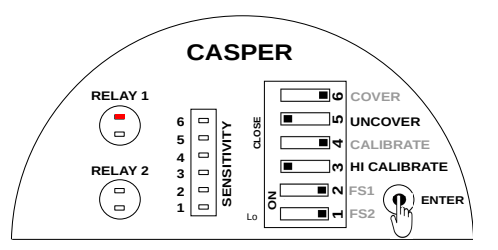

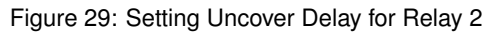

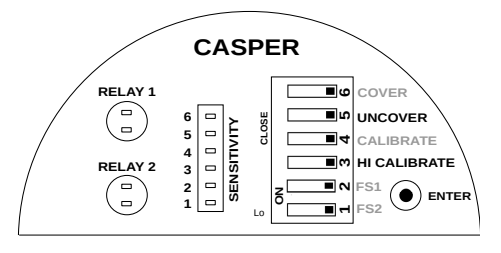

Figure 30: Saving Uncover Delay for Relay 2

• To test, dip Casper into the application material until the switching point is achieved.

# 13 Sensitivity

Sensitivity of the level sensor may have to be adjusted depending on the dielectric constant of the application media. Casper has a LED bar display which helps in visualizing the desired sensitivity level. The device ships with a default sensitivity level of 3.

#### **Note:** Set the sensitivity value between 1-5.

#### Traverse the following steps to set the sensitivity:

Set the UNCOVER and CALIBRATE switch to CLOSE position.

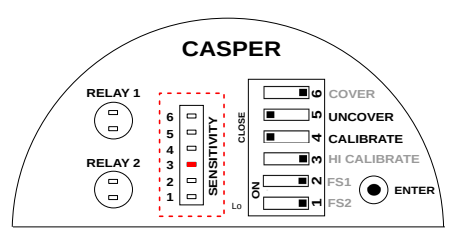

Figure 31: Sensitivity Bar Display

- The Sensitivity Bar Display will indicate the current sensitivity value. As can be seen in the Figure 31, the value been shown here is 3.
- To modify the set value, Press ENTER and HOLD the key, RED STATUS LED for RELAY 1 will start blinking. Count the number of times the LED blinks and release the ENTER key after the required value. e.g. For setting the sensitvity to 4, count up to four blinks and release the ENTER key.

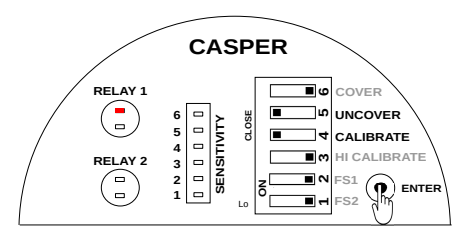

Figure 32: Setting Sensitivity

• To save the sensitivity value, set the UNCOVER and CALIBRATE switches back to OPEN position.

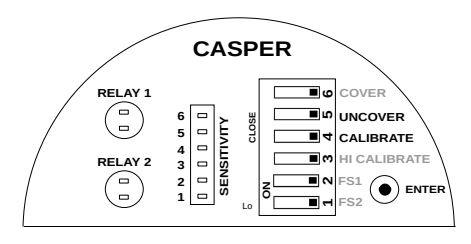

Figure 33: Setting Sensitivity

- Check operation of Casper by filling in and draining out the material.
- If the instrument does not switch when covered with the material, try again with a higher value of sensitivity.
- If the instrument does not switch back to the uncovered state, try with a lower sensitivity value.

Please refer to Table <u>10</u> before selecting sensitivity value.

| SENSITIVITY | DIELECTRIC CONSTANT |
|-------------|---------------------|
| 1           | > 30                |
| 2           | 20-30               |
| 3           | 5-20                |
| 4           | 2-5                 |
| 5           | > 1.5 & < 2         |
|             |                     |

Table 4: Sensitivity

# 14 Failsafe

In a condition of device failure, known errors and input power failure the outputs of the device resemble the ALARM condition. This is meant to prevent overflow or dry run conditions in case of failures.

**Prevent Overflow - High Level Switch** Failsafe High (default) is set by moving the FS 1 and FS 2 switch for relay 1 and 2 to OPEN position.

- 1. When not in contact with the material, LED turns GREEN.
- 2. When in contact with the material, LED turns RED.

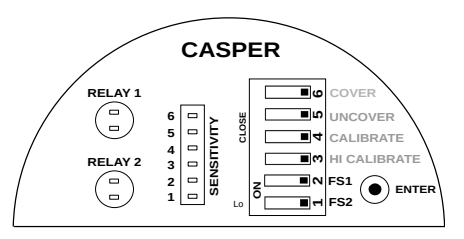

Figure 34: Failsafe High

**Prevent Dry run - Low Level Switch** Failsafe Low is set by moving the FS 1 and FS 2 switch for relay 1 and 2 switch to CLOSE position.

Note: LO in top cover indicates failsafe low.

- 1. When in contact with the material, LED turns GREEN.
- 2. When not in contact with the material, LED turns RED.

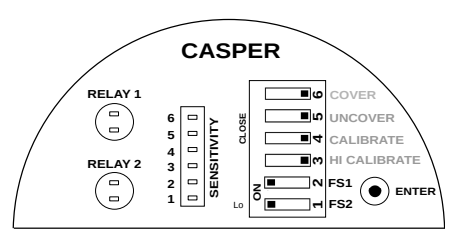

Figure 35: Failsafe Low

# 15 Display Indications

As seen in Fig.36, Casper has STATUS LEDs and a 6-point LED bar display.

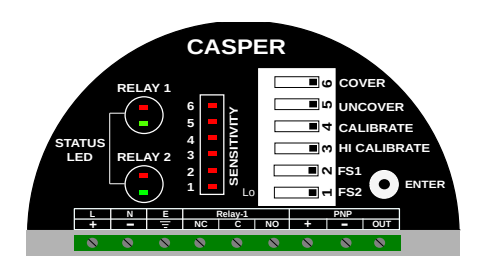

Figure 36: LED Indication on Top Cover

### 15.1 STATUS LED

Two separate STATUS LED sections indicate switching status for RELAY 1 and RELAY 2.

- RED LED: Alarm Condition
- GREEN LED: Normal Condition

Continuous blinking of Red or Green LED could indicate an error, refer to Error Indication

### 15.2 LED Bar Display

A numeric LED Bar displays helps to visualize switching point and sensitvity values.

**Use of LED Bar Display**: The bar display can be used for two purpose:

- · Sensitivity: Refer to section Sensitivity for more details.
- Display Mode: The display mode shows the material distance from the instrument's probe. The movement of LEDs in upward direction depicts the movement of application media towards Casper's probe and vice-versa, as shown in Figure 37.

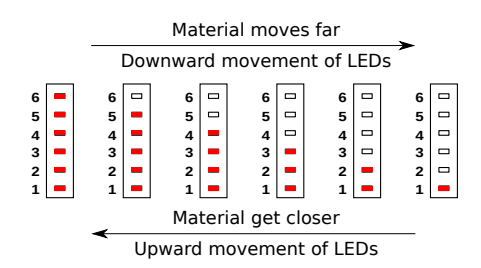

Figure 37: Demonstration of LED Bar Display

# 16 Factory Reset

Follow the steps given below to reset the time delays and sensitivity value to default values. Factory Reset does not reset any calibration values:

 Set the CALIBRATE, COVER and UNCOVER switches to CLOSE position.

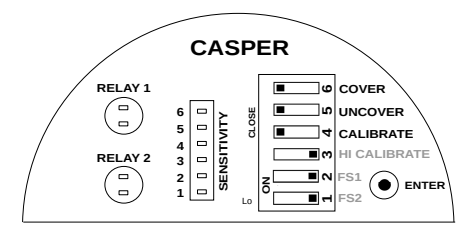

Figure 38: Switch Position

- Press and hold the ENTER key until the STATUS LED blinks.
- Set the CALIBRATE, COVER and UNCOVER switches back to OPEN position.

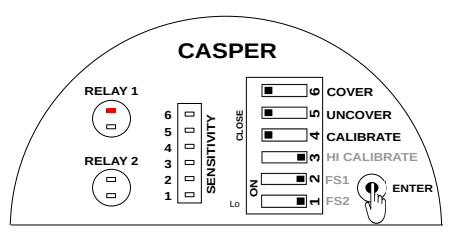

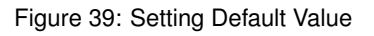

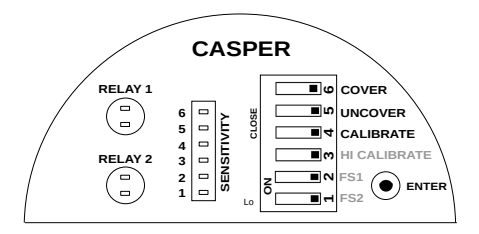

Figure 40: Saving Default Value

• This will set the time delay to 0 and the sensitivity level to 3.

# 17 Selection of Output Options

Casper can be used with 3 output options as per requirement which are as follows:

- 1. Single Point Switching
- 2. Two Point Switching
- 3. Pump Control Logic

**Note:** While changing the configuration mode the value of Time Delays and Sensitivity will changed to default value.

### 17.1 For Single Point / Two Point Switching

- Set the COVER and UNCOVER switches to CLOSE position.
- Press and hold ENTER Key. The STATUS LED of RE-LAY 1 starts blinking.
- Release the ENTER key after 1 blink to set Single Point Switching.
- Release the ENTER key after 2 blink to set **Two Point Switching**.

### 17.2 For Pump Control Logic

- Set the COVER and CALIBRATE switches to CLOSE position.
- Press and hold ENTER Key. The STATUS LED of RE-LAY 1 starts blinking.
- Release the Enter key after 1 blink to ON the **Pump** Control Logic.

• Release the Enter Key after 2 blink to OFF the **Pump Control Logic**.

# 18 Indication of Output Options

Depending on the selection mode for output, the two relay outputs can also operate independently for two different switch points. Refer to Order Code

- All keys should be in the OPEN position.
- · To see the output mode, press and hold ENTER key.
- If the only the first LED lights up, Casper is operating in the single point switching mode without material.

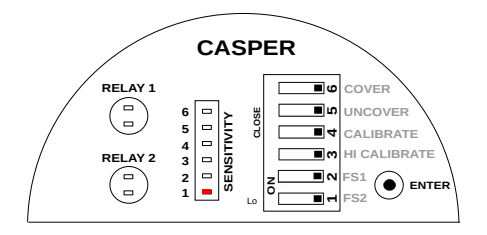

Figure 41: Single Point Switching without Material

• If only the 2nd LED light up, then the instrument is operating in the single point swithing mode with material.

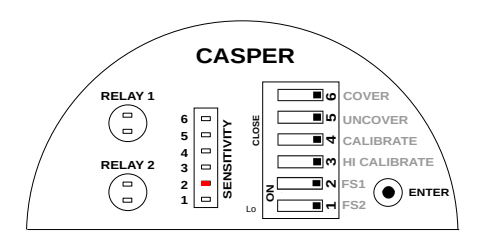

Figure 42: Single Point Switching with Material

• If only the 3rd LED light up, then the instrument is operating in the two point swithing mode.

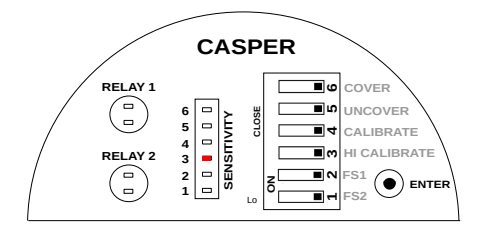

Figure 43: Two Point Switching

• If 3rd & 4th LED light up, then the instrument is operating in the pump control logic.

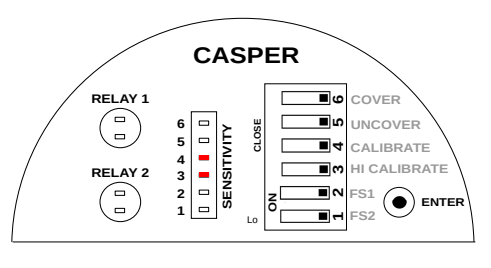

Figure 44: Pump Control Logic

# **19 Error Indication**

On error, the status LED starts blinking RED and GREEN alternately at a faster rate. Normal LED blinks are always at the rate of 1 blink per second, in either RED or GREEN color. In some cases, a GREEN or a RED blinking could indicate an error. Refer to Table 5 for a list of errors and their indication.

| INDICATION                                      | DESCRIPTION                  | TROUBLESHOOTING                                                                                               |
|-------------------------------------------------|------------------------------|----------------------------------------------------------------------------------------------------|
| RED-GREEN<br>Blinking                           | Calibration Error            | Recalibrate the instru-<br>ment, make sure that<br>the probe is calibrated<br>in an empty metal-body<br>tank. |
| RED Blinking                                    | Probe Short-<br>Circuit      | Moisture deposition in<br>the probe connector.<br>Clean the connector and<br>use the instrument.              |
| GREEN<br>Blinking                               | Probe Open                   | Remove the electronic<br>insert from the hous-<br>ing and check the ca-<br>ble connections of the<br>probe.   |
| 3 Times<br>GREEN<br>Blinking and<br>1 Red Blink | Illegal Key Com-<br>bination | Switch all DIP switches<br>to open position. Use<br>only legal combination<br>of keys.                        |
| 3 Times RED<br>Blinking and<br>1 GREEN<br>Blink | Circuit Error                | Contact the Customer<br>Support department at<br>Sapcon.                                                      |

Table 5: Error Indication

# 20 For Namur Module

### 20.1 Electrical Specifications

Please refer to Table 6 for Electrical Specifications.

| PARAMETER            | VALUE                                                                                                    |
|----------------------|----------------------------------------------------------------------------------------------------|
| Input Power Supply   | NMR: 8.5 $\pm$ 0.2 V DC. Namur type current output (I ON $\geq$ 2.1 mA, I OFF $\leq$ 1.2 mA) Namur compliance can be attained with a Namur certified isolator. |
| Switching            | Single-point level switching / Pump Control Logic                                                                                                    |
| Switching Indication | Red - Alarm & Green - Normal                                                                                                    |
| Fail-safe            | Field Selectable: Open - Fail-safe High (For High Level)<br>Close - Fail-safe Low (For Low Level)                                                              |

Table 6: Electrical Specifications

#### 20.2 Mechanical Specifications

Please refer to Table 7 for Mechanical Specifications.

| PARAMETER             | VALUE                                                                                                    |
|-----------------------|----------------------------------------------------------------------------------------------------|
| Housing               | <ul> <li>SCUTE: Pressure die-cast aluminium weatherproof (Rating IP-68)</li> <li>FP2C: Cast aluminium, weatherproof &amp; flameproof, powder coated, suitable for Gas Groups IIA, IIB &amp; IIC as per IS-2148 (Rating IP-66)</li> </ul> |
| Cable Gland           | 2 x 1/2" BSP/NPT , PG 13.5                                                                                                    |
| Operating Temperature | $-20^{\circ}$ C to $60^{\circ}$ C (Electronics)                                                                                                    |
| Mounting              | <ul> <li>Screwed: 1/2",1",1 1/2", 3/4" BSP / NPT</li> <li>Flanged: As per user specification</li> </ul>                                                                                                    |
| Probe Length          | 100 mm to 3000 mm                                                                                                    |
| Insulation            | Full PTFE                                                                                                    |

Table 7: Mechanical Specifications

# 21 Namur Isolation Barrier Specs

The 'NMR' electronics of the Coat-Endure requires the following specifications to be functional:

| Value                                                                 |
|-----------------------------------------------------------------------|
| $8.5\pm0.2$ V DC                                                      |
| 1ΚΩ                                                                   |
| UI & UO = 13 V                                                        |
| II & IO = 16 mA                                                       |
| PI & PO = 65 mW                                                       |
| 0 uF                                                                  |
| LI = 22 uH                                                            |
| Ex ia IIC T6 Ga (-20 $^{\circ}$ C $\leq$ Tamb $\leq$ 60 $^{\circ}$ C) |
|                                                                       |

Table 8: Namur Isolation Barrier Specifications

### 22 Installation Guidelines

The Casper can be installed in the vessel in almost any position. While installing, please take care of the following points:

• Ensure that atleast 10 mm for the "Grounding" electrode on the Casper probe should be completely inside the application tank. i.e. No part of sense electrode should be inside the nozzle.

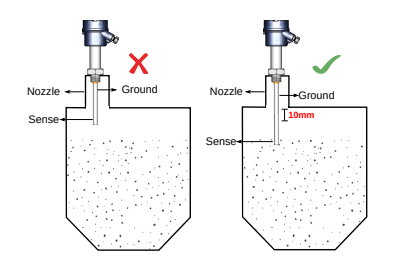

Figure 45: Grounding Length in an Application Tank

 Before Installing the device, ensure that the calibration process has been already carried out in safe area (Zone 2) then install the instrument in hazardous area as shown in Figure 51

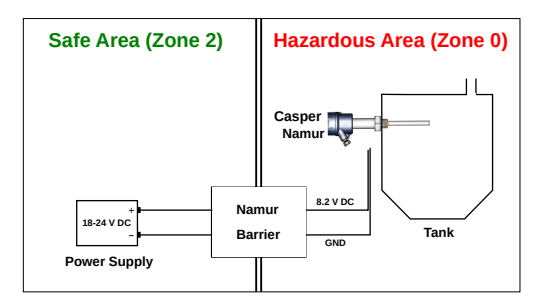

Figure 46: Calibration at safe zone

- For remote calibration, install the instrument in an application tank and then perform the calibration process in hazardous area (Zone 0).
- · The instrument shouldn't block the material filling inlet.
- Secure the cover of housing tightly. Tighten the cable glands.
- For side-mounting, provide a baffle to prevent the material from falling on the probe. Please refer to Figure 47.
- To prevent the ingress of moisture and water seepage in side mounting position, the cable entries should always point downwards as shown in Figure 48.
- Make all electrical connections as instructed in the manual. Don't power on the device before verifying connections.

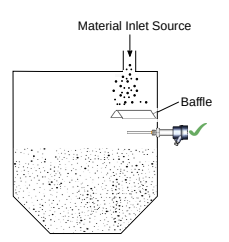

Figure 47: Casper with Baffle

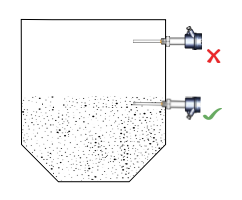

Figure 48: Cable Gland Arrangement

- Weatherproofness of enclosure is guaranteed only if the cover is in place glands adequately tightened.
   Damage due to accidental entry of water can be avoided if the instrument is installed in a rain shade.
- If the ambient temperature is high, the instrument should not be installed to receive direct sunlight. In case such a position of shade is not available, a heat shield should be fitted above the instrument especially if the operating temperature is 60 °C.
- While screwing the Casper, the hexagonal mounting bush should be turned and not the housing.

### 22.1 Electrical Connections

Please refer to the Figure 49 for electrical connections while connecting the instrument in an application tank.

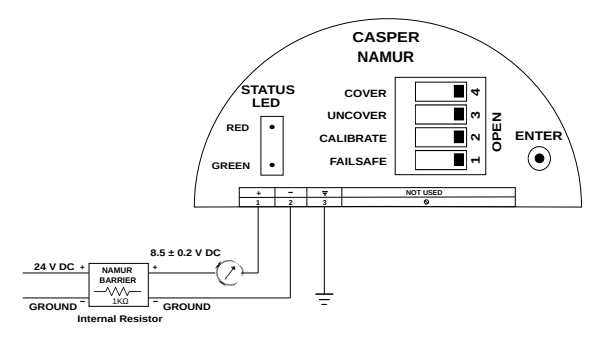

Figure 49: Electrical Connection during installation

### 22.2 Calibration

Calibration for the level sensor has to be carried out at the installation site. Calibration cannot be skipped and is essential for level sensor's operation. Calibration of Casper can be performed with the help of two different methods which are as follows:

- Normal Calibration
- · Remote Calibration

### 22.3 Normal Calibration

**Note:** Perform the Normal Calibration of the level instrument only in a Safe Zone (Zone 2).

#### 22.3.1 Calibration for Non-conductive Material

This calibration is also known as **Air Calibration** and **Calibration without material**. It should be done without the application material (i.e only air, no material).

It is recommended to first calibrate the Casper in a more convenient setup in Safe Zone(Zone 2) before installing it in an application tank.

To carry out calibration process, please follow the steps mentioned below:

 Prepare a transparent Metallic Test Tank as shown in the following Figure 50.

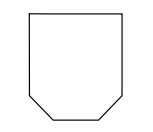

Figure 50: Metallic Test Tank

- Refer to given Figure 49 for Electrical Connections to power up and connect the device.
- Dip the Casper into test tank as shown in Figure 51.

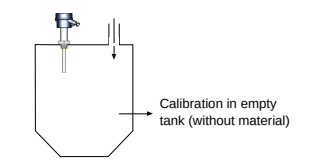

Figure 51: Calibration without Material

• Unscrew the cover and ensure that all DIP switches are in the OPEN position as shown in Figure 52. Make sure that the status LED is not blinking for error.

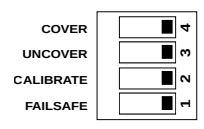

Figure 52: DIP Switch

- To start the calibration process, set the CALIBRATE switch to CLOSE (Opposite of OPEN in a DIP switch) position as shown in Figure 53.
- Press and hold ENTER key. The STATUS LED will glow in RED color.
- Release the ENTER key and set the CALIBRATE switch back to OPEN position.

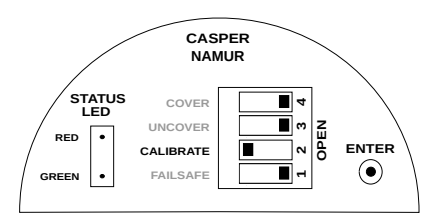

Figure 53: Calibration Switch Position

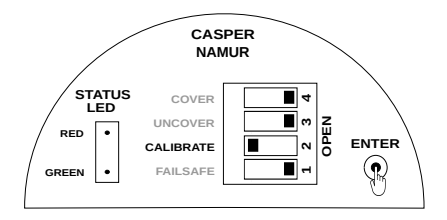

Figure 54: Setting Calibration

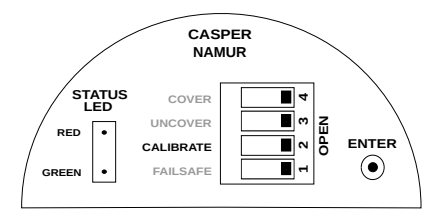

Figure 55: Saving Calibration

- · Air calibration is done.
- Proceed to Section Installation Guidelines for installing the product in an application tank.

#### 22.3.2 Calibration for Conductive Material

This calibration is also known as **Calibration with material**. For applications using conductive materials (water, acid based pastes etc.), Casper needs to be calibrated with an application material. This will make the instrument specific to the application material i.e. if the application material is changed; calibration should be repeated.

It is recommended to first calibrate the Casper in a more convenient setup in Safe Zone(Zone 2) before installing it in the application tank.

To carry out calibration process, please follow the steps mentioned below:

- Prepare a transparent Metallic Test Tank as shown in the following Figure 50.
- Refer to given Figure 49 for Electrical Connections to power up and connect the device.
- Dip the Casper in test tank & fill the tank with the application material such that the Casper's probe is completely covered with the material.
- Unscrew the cover and make sure that all DIP switches are in the OPEN position as shown in Figure 52. Ensure that the STATUS LED is not blinking for error.

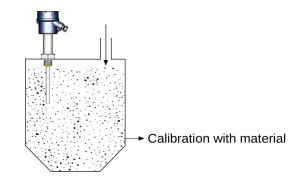

Figure 56: Calibration for Conductive Material

 To start with the calibration, set the CALIBRATE & COVER switch to CLOSE (Opposite of OPEN for DIP switch) position as shown in Figure 57.

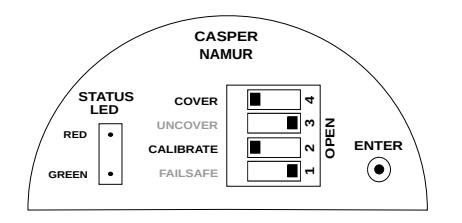

Figure 57: High Calibration Switch Position

• Press and hold ENTER key, the STATUS LED will glow in RED color as shown in Figure 58.

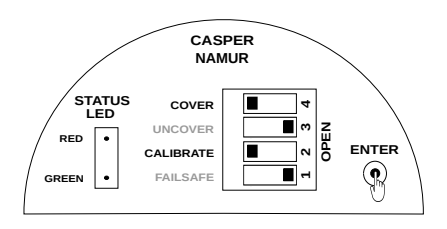

Figure 58: Setting Calibration

- Release the ENTER key and wait for 25 30 seconds.
- Set the CALIBRATE and COVER switch back to OPEN position as shown in Figure 59.

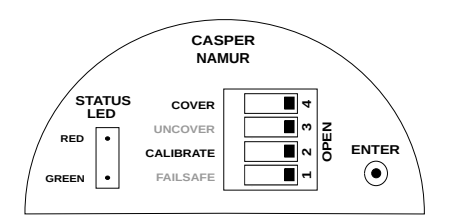

Figure 59: Saving Calibration

- High Calibration is complete.
- Proceed to Section <u>Installation Guidelines</u> for installing the product in an application tank.

### 22.4 Remote Calibration

**Note:** Remote calibration is performed when test tank is not available in Safe Zone (Zone 2) and calibration needs to be performed in Hazardous Zone (Zone 0).

#### 22.4.1 Calibration for Non-conductive Material

This calibration is also known as **Air Calibration** and **Calibration without material**. It should be done without the application material (i.e only air, no material).

**Note:** Power OFF the level instrument before starting the calibration process.

To carry out calibration process, please follow the steps mentioned below:

• Ensure that all DIP switches are in the OPEN position.

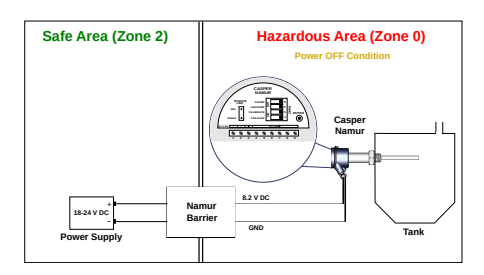

Figure 60: Air Calibration Setup

- Set the CALIBRATE switch to CLOSE (Opposite of OPEN in a DIP switch) position as shown in Figure 53.
- Close the cover of housing properly before powering on the instrument.
- Power ON the instrument and wait for a minimum of 60 seconds.

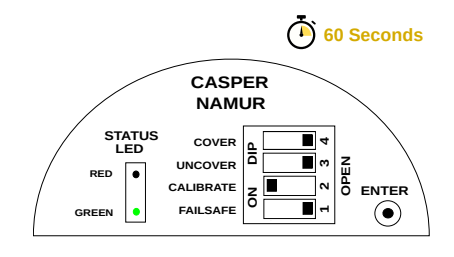

Figure 61: Power ON Condition

- Power OFF the instrument.
- Open the housing cover and set the CALIBRATE switch back to OPEN position as shown in Figure 55.
- · Close the cover of housing properly.
- · Power ON the instrument.
- Low calibration is completed.

### 22.4.2 Calibration for Conductive Material

For applications using conductive materials (water, acid based pastes etc.), Casper needs to be calibrated with the application material. This will make the instrument specific to the application material i.e. if the application material is changed; calibration should be repeated. **Note:** Power OFF the level instrument before starting the calibration process.

To carry out calibration process, please follow the steps mentioned below:

· Ensure that all DIP switches are in the OPEN position.

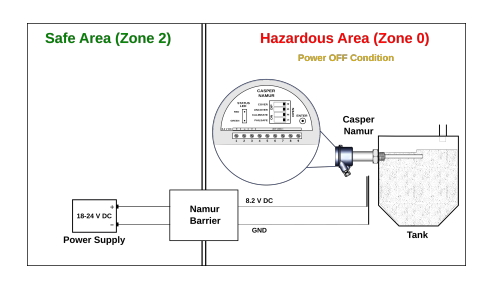

Figure 62: Remote High Calibration Setup

- Set the CALIBRATE and COVER switch to CLOSE (Opposite of OPEN in a DIP switch) position as shown in Figure 57.
- Close the cover of housing properly before powering on the instrument.
- Power ON the instrument and wait for a minimum of 60 seconds.

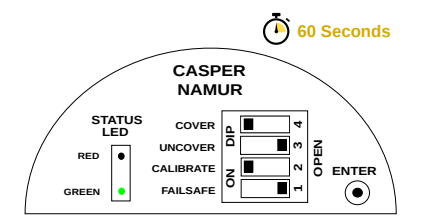

Figure 63: High Calibration Power ON Condition

- · Power OFF the instrument.
- Open the housing cover and set the CALIBRATE and COVER switch back to OPEN position as shown in Figure 59.
- · Close the cover of housing properly.
- Power ON the instrument.
- · High calibration is completed.

## 23 Output Current Configuration

**Note:** Perform the operation of Output Current Configuration of the level instrument only in a Safe Zone (Zone 2).

Namur isolation barriers as specified in the Table 9 tend to have variation in their "Functional Operating Voltage". Change to the "Functional Operating Voltage" may cause a change in power consumption for Casper Namur level sensor. The output current can be configured is required as per the procedure mentioned below:

If the output current of alarm condition exceeds or goes below the specified limit only then use Low Current Configuration or High Current Configuration as per the current value.

| STATUS           | OUTPUT CURRENT        |
|------------------|-----------------------|
| Normal Condition | $\leq$ 1.2mA          |
| Alarm Condition  | $\geq$ 2.1mA and <3mA |

Table 9: Operating Conditions of Output Current

#### 23.1 Low Current Configuration

If the output current of alarm condition is exceed over **3mA** then the instrument does not operate properly which results instrument will not be able to switch. To resolve this condition, the value of output current should be adjusted by setting Low Current Configuration. To set this mode please follow the procedure given below:

 Set the COVER and UNCOVER switch to CLOSE position.

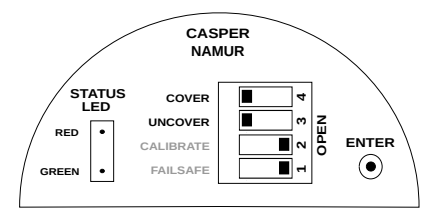

Figure 64: Switch Position Low Current Configuration

 Press and Hold the ENTER key, RED Status LED will start blinking.

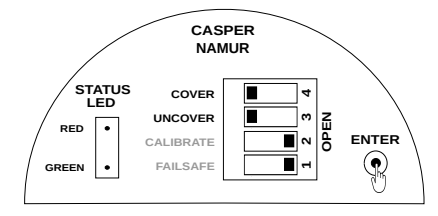

Figure 65: Setting of Low Current Configuration

- Blink the RED LED 2 times and release the ENTER key.
- · Low Current Configuration mode is set.

#### 23.2 High Current Configuration

If the output current of alarm condition goes below **2.1mA** then the instrument does not operate properly which results instrument will not be able to switch. To resolve this condition, the value of output current should be adjusted by setting High Current Configuration. **Indication of this mode is** 

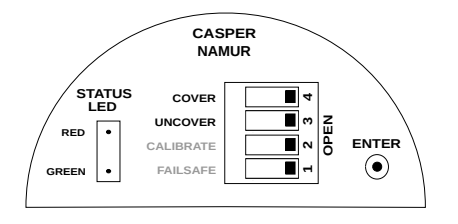

Figure 66: Saving of Low Current Configuration

shown by constantly glowing GREEN LED of STATUS LED. To set this mode please follow the procedure given below:

- Set the COVER and UNCOVER switch to CLOSE position as per Figure 64.
- Press and Hold the ENTER key, RED Status LED will start blinking as per Figure 65.
- Blink the RED LED only once and release the ENTER key as per Figure 66.
- High Current Configuration mode is set.

# 24 Sensitivity

Note: Set the sensitivity value between 1-5.

The instrument has 5-point sensitivity level to suit a wide range of application materials. Sensitivity value should be decided with respect to the dielectric constant of the application material. Refer to table 10 for selecting a suitable value. By default, the sensitivity is set to 3 to suit a wide range of materials. Traverse the following steps to set the sensitivity:

**Note:** Set the Sensitivity of the level instrument only in a Safe Zone (Zone 2).

1. Power OFF the instrument and unscrew the electronics insert from the enclosure using screw driver.

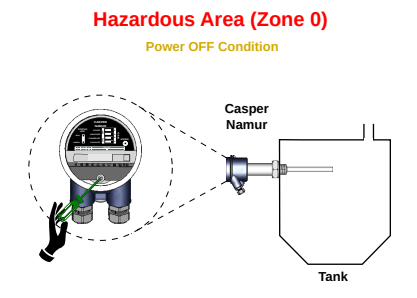

Figure 67: Sensitivity Setting

- 2. Kept the electronics in Safe Zone(Zone 2) and then set the Sensitivity.
- 3. Refer to given Figure 49 for Electrical Connections to power up and connect the device.
- 4. Select a sensitivity value for the product as per table 10.

| DIELECTRIC<br>CONSTANT | SENSITIVITY<br>VALUE |
|------------------------|----------------------|
| High                   | 1 - 2                |
| Low                    | 3-5 (default)        |

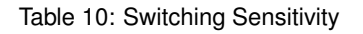

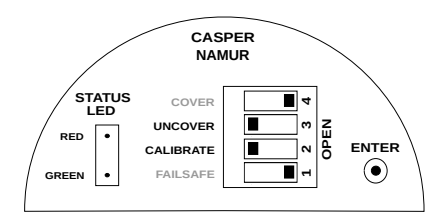

Figure 68: Sensitivity Switch Position

- Set the CALIBRATE and UNCOVER switch to CLOSE position.
- To modify the set value, Press ENTER and HOLD the key, RED Status LED will start blinking. Count the number of times the LED blinks and release the EN-TER key after the required value. e.g. For setting the sensitvity to 4, count up to four blinks and release the ENTER key.

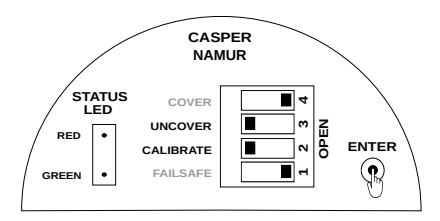

Figure 69: Setting Sensitivity Position

7. To save the sensitivity value, set the CALIBRATE and UNCOVER switches back to OPEN position.

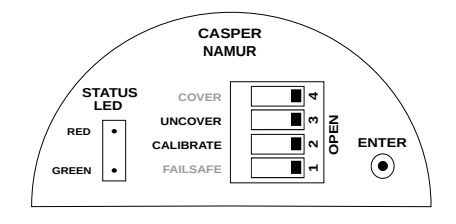

Figure 70: Saving Sensitivity

- Check operation of Casper by filling in and draining out the material.
- 9. If the instrument does not switch when covered fully with the material, try again with a higher value of sensitivity.
- 10. If the instrument switches when covered fully with the material, but does not switch back to normal state

Sapcon Instruments Pvt.Ltd.®

when uncovered, try again with a lower sensitivity value.

### 25 Failsafe

In a condition of device failure, known errors and input power failure the outputs of the device resemble the ALARM condition. This is meant to prevent overflow or dry run conditions in case of failures.

**Prevent Overflow - High Level Switch** Failsafe High (default) is set by moving the FAILSAFE switch to OPEN position.

- 1. When not in contact with the material, LED turns GREEN.
- 2. When in contact with the material, LED turns RED.

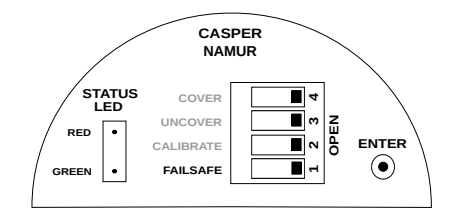

Figure 71: Failsafe High

**Prevent Dry run - Low Level Switch** Failsafe Low is set by moving the FAILSAFE switch to CLOSE position.

- 1. When in contact with the material, LED turns GREEN.
- 2. When not in contact with the material, LED turns RED.

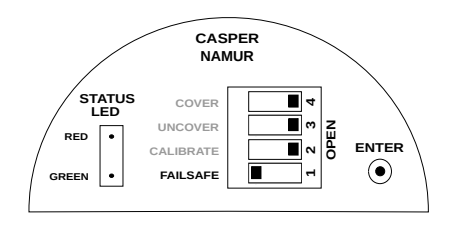

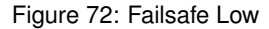

## 26 Factory Reset

Follow the steps given below to reset the time delays and sensitivity value to default values. Factory Rest does not reset any calibration values.

- Set the CALIBRATE, COVER and UNCOVER switches to CLOSE position.
- 2. Press and hold the ENTER key until the STATUS LED blinks.
- Set the CALIBRATE, COVER and UNCOVER switches back to OPEN position.
- 4. This will set the time delay to 0 and the sensitivity level to 3.

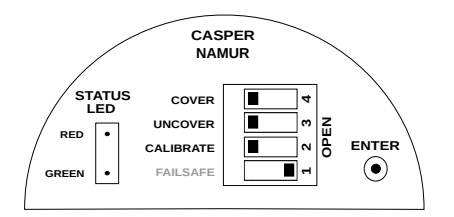

Figure 73: Switch Position

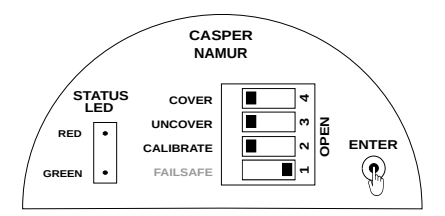

Figure 74: Setting Default Value

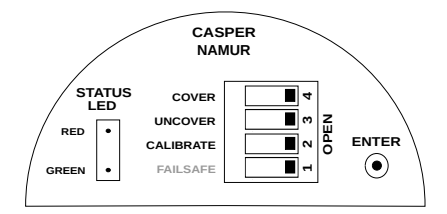

Figure 75: Saving Default Value

## 27 Certification

Please refer to Table <u>11</u> for Certifications.

| CERTIFICATION                   | ITEM SELECTION |
|---------------------------------|----------------|
| IS/IEC 60529: 2001 (IP68)       | SCUTE          |
| IS/IEC 60529: 2001 (IP66)       | FP2C           |
| IS/IEC 60079-1:2014 (Ex<br>'d') | FP2C           |
| Ex ia IIC T3 Ga                 | NMR-DC6        |

Table 11: Certifications

### 28 Maintenance

The electronics of Casper needs no maintenance. When cleaning and checking the vessel, free the Casper from deposits. If the material has tendency to form a hard sticky deposit, the instrument must be checked more often. Make sure that the cable ducts and the lid are tightly sealed so that no moisture seeps into the instrument.

# 29 Customer Support

Thank you for going through the instructions given in this manual. To further ease the process of installation and use, we have developed special demo videos which are hosted on YouTube.

Sapcon's YouTube channel, SAPCON INSTRUMENTS, lists all these videos: https://goo.gl/dnxfcz

Should you require further information regarding installation, use or working of the instrument, please don't hesitate to contact us. Kindly provide the following information at the time of contacting:

- Instrument Model and Serial Number
- · Purchase Order Number and Date of Purchase
- · Description of the query
- · Your contact details

In an attempt to serve you better, we are open seven days a week (9:30am to 7:30pm). We are available at:

- www.sapconinstruments.com
- · sales@sapcon.in
- +91-731-4757575

# 30 Namur Selection Order Code

| Microcontroller based Capacitance type Level Limit Switch (Use in Fine Powder, Bulky Solids, Slurries, Liquid<br>ensor in same unit)<br>essure die-cast aluminium weatherproof (Rating IP68)<br>aluminium weather & flameproof powder coated paint suitable for Gas Group IIC (Rating IP-66)<br>Cable Entry |
|----------------------------------------------------------------------------------------------------|
| ensor in same unit)<br>essure die-cast aluminium weatherproof (Rating IP68)<br>aluminium weather & flameproof powder coated paint suitable for Gas Group IIC (Rating IP-66)<br>Cable Entry                                                                                                    |
| sensor in same unit)<br>essure die-cast aluminium weatherproof (Rating IP68)<br>aluminium weather & flameproof powder coated paint suitable for Gas Group IIC (Rating IP-66)<br>Cable Entry                                                                                                    |
| essure die-cast aluminium weatherproof (Rating IP68)<br>aluminium weather & flameproof powder coated paint suitable for Gas Group IIC (Rating IP-66)<br>Cable Entry                                                                                                    |
| essure die-cast aluminium weatherproof (Rating IP68)<br>aluminium weather & flameproof powder coated paint suitable for Gas Group IIC (Rating IP-66)<br>Cable Entry                                                                                                    |
| aluminium weather & flameproof powder coated paint suitable for Gas Group IIC (Rating IP-66) Cable Entry                                                                                                    |
| Cable Entry                                                                                                    |
|                                                                                                    |
| G 13.5, Polyamide                                                                                                    |
| " BSP, DC Gland, Brass                                                                                                    |
| ." NPT, DC Gland, Brass                                                                                                    |
| nur type current output at $8.5\pm0.2$ V DC (ION $>$ 2.1 mA and IOFF $<$ 1.2 mA)                                                                                                    |
|                                                                                                    |
| $\pm 0.2$ V DC supplied by NAMUR certified isolator should contain 1K $\Omega$ Internal Resistor                                                                                                    |
| pt 1/2",3/4" Mounting)                                                                                                    |
| ncase of Non-Metallic Tanks)                                                                                                    |
| I Well                                                                                                    |
| ill Well                                                                                                    |
| ill Well                                                                                                    |
|                                                                                                    |
| robe                                                                                                    |
| rewed Thread BSP 1/2" SS 316                                                                                                    |
| rewed Thread, NPT 1/2", SS 316                                                                                                    |
| crewed Thread, BSP 3/4", SS 316                                                                                                    |
| crewed Thread, NPT 3/4", SS 316                                                                                                    |
| crewed Thread, BSP 1", SS 316                                                                                                    |
| crewed Thread, NPT 1", SS 316                                                                                                    |
| crewed Thread, BSP 1-1/2", SS 304                                                                                                    |
| crewed Thread. BSP 1-1/2". SS 316                                                                                                    |
| crewed Thread. NPT 1-1/2", SS 304                                                                                                    |
| crewed Thread, NPT 1-1/2", SS 316                                                                                                    |
| ANSI/ASME B16.5 Flange, MS Plated                                                                                                    |
| ANSI/ASME B16.5 Flange, SS 316                                                                                                    |
| 1/2" ANSI/ASME B16.5 Flange, MS Plated                                                                                                    |
| 1/2" ANSI/ASME B16.5 Flange, SS 304                                                                                                    |
| 1/2" ANSI/ASME B16.5 Flange, SS 316                                                                                                    |
| ANSI/ASME B16.5 Flange, MS Plated                                                                                                    |
| ANSI/ASME B16.5 Flange, SS 304                                                                                                    |
| ANSI/ASME B16.5 Flange, SS 316                                                                                                    |
| ANGI/AGNE DIG.5 Flange, MS Blated                                                                                                    |
|                                                                                                    |
|                                                                                                    |

| - Me                                | - Mounting                                       |                                                                                   |  |
|-------------------------------------|--------------------------------------------------|-----------------------------------------------------------------------------------|--|
|                                     | - FA25S6 : 2-1/2" ANSI/ASME B16.5 Flange, SS 316 |                                                                                   |  |
|                                     | _                                                | FA30MS : 3" ANSI/ASME B16.5 Flange, MS Plated                                     |  |
|                                     | _                                                | FA30S4 : 3" ANSI/ASME B16.5 Flange, SS 304                                        |  |
|                                     | _                                                | FA30S6 : 3" ANSI/ASME B16.5 Flange, SS 316                                        |  |
|                                     | _                                                | F20MS : 10 mm thick Flange conforming to 2" ANSI/ASME B16.5 Flange, MS Plated     |  |
|                                     | _                                                | F20S6: 10 mm thick Flange conforming to 2" ANSI/ASME B16.5 Flange                 |  |
|                                     | _                                                | F25MS : 10 mm thick Flange conforming to 2-1/2" ANSI/ASME B16.5 Flange, MS Plated |  |
|                                     | _                                                | F25S4: 10 mm thick Flange conforming to 2-1/2" ANSI/ASME B16.5 Flange, SS 304     |  |
|                                     | _                                                | F25S6: 10 mm thick Flange conforming to 2-1/2" ANSI/ASME B16.5 Flange             |  |
|                                     | _                                                | F30MS : 10 mm thick Flange conforming to 3" ANSI/ASME B16.5 Flange, MS Plated     |  |
|                                     | _                                                | F30S4: 10 mm thick Flange conforming to 3" ANSI/ASME B16.5 Flange, SS 304         |  |
|                                     | _                                                | F30S6 : 10 mm thick Flange conforming to 3" ANSI/ASME B16.5 Flange                |  |
|                                     | _                                                | TC10S6 : : 1" Tri-Clamp conforming to ISO 2852                                    |  |
|                                     | _                                                | TC15S6 : : 1-1/2" Tri-Clamp conforming to ISO 2852                                |  |
|                                     | _                                                | TC20S6 : : 2" Tri-Clamp conforming to ISO 2852                                    |  |
| - In                                | - Insulation Type                                |                                                                                   |  |
|                                     | -                                                | P : Part PTFE Insulated                                                           |  |
|                                     | -                                                | F : Full PTFE Insulated                                                           |  |
| Se                                  | en                                               | se<br>SS6 : SS 316                                                                |  |
| Gr                                  | ro                                               | unding Length (Optional)                                                          |  |
|                                     | _                                                | GGI : GI (Galvanized Iron)                                                        |  |
|                                     | _                                                | GS4 : SS 304                                                                      |  |
|                                     | -                                                | GS6 : SS 316                                                                      |  |
| - Of                                | - Operating Temperature                          |                                                                                   |  |
|                                     | -                                                | 10T : Upto 100°C                                                                  |  |
|                                     | _                                                | 25T : Upto 250°C                                                                  |  |
| Standoff Material (Only with "25T") |                                                  | ndoff Material (Only with "25T")                                                  |  |
|                                     | -                                                | STGI : GI (Galvanized Iron)                                                       |  |
|                                     | -                                                | STS4 : SS 304                                                                     |  |
| Dr                                  | ·~I                                              | 5150: 55 310                                                                      |  |
| - <b></b> -                         |                                                  | 1H5H : 100 mm to 1500 mm (Only with 1/2" Mounting)                                |  |
|                                     | _                                                | 5H30H : 500 mm to 3000 mm (Only with "Grounding")                                 |  |
|                                     | _                                                | 1H30H : 100 mm to 3000 mm                                                         |  |

# 31 Product Selection Order Code

| Product                                                                                                    |                                                           |  |
|----------------------------------------------------------------------------------------------------|-----------------------------------------------------------|--|
| CPR : Casper - Microcontroller based Capacitance type Level Limit Switch etc.)                                                                                                    | (Use in Fine Powder, Bulky Solids, Slurries, Liquids      |  |
| — Туре                                                                                                    |                                                           |  |
| I : Integral (sensor in same unit)                                                                                                    |                                                           |  |
| - Indication (Optional)                                                                                                    |                                                           |  |
| WL : External LED Indication Infrared Output                                                                                                    |                                                           |  |
| - Housing                                                                                                    |                                                           |  |
| SCUTE : Pressure die-cast aluminium weatherproof (Rating IP68)                                                                                                    |                                                           |  |
| FP2C : Cast aluminium weather & flameproof powder coated paint suitable                                                                                                    | for Gas Group IIC                                         |  |
| Probe Housing Cable Entry                                                                                                    |                                                           |  |
| C PCPG13 : PG 13.5, Polyamide                                                                                                    |                                                           |  |
| PCB5D : 1/2" BSP, DC Gland, Brass                                                                                                    |                                                           |  |
| C PCN5D : 1/2" NPT, DC Gland, Brass                                                                                                    |                                                           |  |
| Output     D : 2NO, 2NC DPDT Relay Output (rated at 6 A, 230 V AC for non-inductive                                                                                               | e load)                                                   |  |
| SPN : SPDT Relay Output 1NO, 1NC (Relay rated at 6 A, 230 V AC for non<br>18V to 35V DC)                                                                                          | -inductive load) and PNP Output (only for supply voltage  |  |
| 21 : Two Independent SPDT Relay Output Relay1 Relay2 (Rated at 6 A, 230 Set point                                                                                                 | V AC for non inductive load) at two different Capacitance |  |
| - 2P : 2NO                                                                                                    |                                                           |  |
| 1P1I : Two SPDT Relay Output (Relay rated at 6 A, 230V AC for non-induction Relay 1:- Operate on pump control logic Relay 2:- Operate on Single Independent capacitance set point | ve load)                                                  |  |
| Power Supply                                                                                                    |                                                           |  |
| U : Universal (18 to 55V DC) and (90 to 265V at 50Hz AC) on same termina                                                                                                    | als                                                       |  |
| Reference (Except 1/2",3/4" Mounting)                                                                                                    |                                                           |  |
| REF : Yes (Incase of Non-Metallic Tanks)                                                                                                    |                                                           |  |
| STWGI : Still Well                                                                                                    |                                                           |  |
| STWS4 : Still Well                                                                                                    |                                                           |  |
| STWS6 : Still Well                                                                                                    |                                                           |  |
| Probe Type                                                                                                    |                                                           |  |
| C RDP : Rod Probe                                                                                                    |                                                           |  |
| MB5S6 · Screwed Thread BSP 1/2" SS 316                                                                                                    |                                                           |  |
| MNISSE - Screwed Thread, NDT 1/2", SS 310                                                                                                    |                                                           |  |
| MB7556 · Seround Thread DSD 2/4" SS 210                                                                                                    |                                                           |  |
| MN7556 - Seround Thread NBT 2/4", 55 310                                                                                                    |                                                           |  |
| MP10C6 - Seround Thread BCB 1" CC 210                                                                                                    |                                                           |  |
| MN1000 - Sciewed Thread NDT 1" CO 210                                                                                                    |                                                           |  |
| MB1EC4 - Serving Thread BSB 1 1/0" SS 316                                                                                                    |                                                           |  |
| MB1504 . Ocrewed Thread BSB 1 1/0" 02 010                                                                                                    |                                                           |  |
| NINESSO: Screwed Thread, BSP 1-1/2", SS 316                                                                                                    |                                                           |  |
| MIN1554 : Screwed Inread, NPT 1-1/2", SS 304                                                                                                    |                                                           |  |
| MN15S6 : Screwed Thread, NPT 1-1/2", SS 316                                                                                                    |                                                           |  |
| FA10MS : 1" ANSI/ASME B16.5 Flange, MS Plated                                                                                                    |                                                           |  |
| FA10S6 : 1" ANSI/ASME B16.5 Flange, SS 316                                                                                                    |                                                           |  |

|               | Mounting                                     |                                                                                   |  |
|---------------|----------------------------------------------|-----------------------------------------------------------------------------------|--|
|               |                                              | FA15MS : 1-1/2" ANSI/ASME B16.5 Flange, MS Plated                                 |  |
|               |                                              | - FA15S4 : 1-1/2" ANSI/ASME B16.5 Flange, SS 304                                  |  |
|               |                                              | - FA15S6 : 1-1/2" ANSI/ASME B16.5 Flange, SS 316                                  |  |
|               |                                              | - FA20MS : 2" ANSI/ASME B16.5 Flange, MS Plated                                   |  |
|               |                                              | - FA20S4:2" ANSI/ASME B16.5 Flange, SS 304                                        |  |
|               |                                              | - FA20S6 : 2" ANSI/ASME B16.5 Flange, SS 316                                      |  |
|               |                                              | - FA25MS : 2-1/2" ANSI/ASME B16.5 Flange, MS Plated                               |  |
|               |                                              | - FA25S4: 2-1/2" ANSI/ASME B16.5 Flange, SS 304                                   |  |
|               |                                              | - FA25S6: 2-1/2" ANSI/ASME B16.5 Flange, SS 316                                   |  |
|               |                                              | - FA30MS : 3" ANSI/ASME B16.5 Flange, MS Plated                                   |  |
|               |                                              | - FA30S4 : 3" ANSI/ASME B16.5 Flange, SS 304                                      |  |
|               | - FA30S6 : 3" ANSI/ASME B16.5 Flange, SS 316 |                                                                                   |  |
|               |                                              | - F20MS : 10 mm thick Flange conforming to 2" ANSI/ASME B16.5 Flange, MS Plated   |  |
|               |                                              | - F20S6: 10 mm thick Flange conforming to 2" ANSI/ASME B16.5 Flange               |  |
|               |                                              | F25MS : 10 mm thick Flange conforming to 2-1/2" ANSI/ASME B16.5 Flange, MS Plated |  |
|               |                                              | - F25S4 : 10 mm thick Flange conforming to 2-1/2" ANSI/ASME B16.5 Flange, SS 304  |  |
|               |                                              | - F25S6 : 10 mm thick Flange conforming to 2-1/2" ANSI/ASME B16.5 Flange          |  |
|               |                                              | F30MS : 10 mm thick Flange conforming to 3" ANSI/ASME B16.5 Flange, MS Plated     |  |
|               |                                              | - F30S4 : 10 mm thick Flange conforming to 3" ANSI/ASME B16.5 Flange, SS 304      |  |
|               |                                              | - F30S6 : 10 mm thick Flange conforming to 3" ANSI/ASME B16.5 Flange              |  |
|               |                                              | TC10S6 : : 1" Tri-Clamp conforming to ISO 2852                                    |  |
|               |                                              | TC15S6 : : 1-1/2" Tri-Clamp conforming to ISO 2852                                |  |
|               |                                              | TC20S6 : : 2" Tri-Clamp conforming to ISO 2852                                    |  |
|               | Ins                                          | ulation Type                                                                      |  |
|               |                                              | P : Part PTFE Insulated                                                           |  |
|               | L                                            | F : Full PTFE Insulated                                                           |  |
|               | Sense                                        |                                                                                   |  |
|               |                                              | SS6 : SS 316                                                                      |  |
|               | Gr                                           | CGL: CL (Calvanized Iron)                                                         |  |
|               |                                              |                                                                                   |  |
|               | GS6 · SS 316                                 |                                                                                   |  |
|               | Operating Temperature                        |                                                                                   |  |
|               | -                                            | - 10T : Upto 100°C                                                                |  |
|               | 25T : Upto 250°C                             |                                                                                   |  |
|               | - Standoff Material (Only with "25T")        |                                                                                   |  |
|               | STGI : GI (Galvanized Iron)                  |                                                                                   |  |
|               |                                              | - STS4 : SS 304                                                                   |  |
| STS6 : SS 316 |                                              |                                                                                   |  |
| $\subseteq$   | Pro                                          | at LET Le 100 mm te 1500 mm (Och with 1/0" Mounties)                              |  |
|               |                                              | - 1H5H : 100 mm to 1500 mm (Only with 1/2" Mounting)                              |  |
|               |                                              | 5H30H : 500 mm to 3000 mm (Only with "Grounding")                                 |  |
|               | $\mathcal{L}$                                | - 1H30H : 100 mm to 3000 mm                                                       |  |